## Digital Video Editing with Windows Movie Maker

Click Start, select Programs, choose Windows Movie Maker.

You'll see a task list on the left side of the screen. If you don't see the Task list, click the Task button.

Under the number 1. Capture Video, you can import video, pictures, and sounds. Click Import Video to import a video file. Choose the video file. Click Import. Then, try a picture and sound.

| 🎕 Untitled - Windows Movie Maker                                                                                                    |                                               |                                |                          | - 6 🛛                 |
|----------------------------------------------------------------------------------------------------|-----------------------------------------------|--------------------------------|--------------------------|-----------------------|
| File Edit View Tools Clip Play                                                                                                    | Help                                          |                                |                          |                       |
| 🗋 🤌 🖬 🖌 🖓 - 🖓 - 🗮 Tas                                                                                                    | sks 🌔 Collections 🙆 MOV00154 (3)              | • 🕫 🖻 🛙                        |                          |                       |
| M                                                                                                    | Collection: MOV00154 (3)                      |                                |                          |                       |
| 1 Centure Video                                                                                                    | brag a cip and diop it on the timeline below. |                                |                          |                       |
| Capture from video device<br>Import video<br>Import pictures<br>Import audio or music                                                                                                    |                                               | Coffee 25                      |                          |                       |
| 2. Edit Movie 💿                                                                                                    | Beethoven's Symphony No. Water Illies         | MOV00154                       |                          |                       |
| Show collections<br>View video offsects<br>View video transitions<br>Melle titles or credits<br>Nelle an Auchtwie<br>Trinish Movie<br>Movie Making Tips<br>Movie Making Tips<br>Movie data test<br>New to capture video<br>How to capture video<br>How to add titles, effects, transitions<br>How to save and share movies |                                               |                                |                          | ®®                    |
| 🗄 📌 🔍 🛞 🕞 🛄 Show Staryboard                                                                                                    |                                               |                                |                          |                       |
| <mark>0</mark> 000 0:00.10.00                                                                                                    | 0:00:20.00 0:00:30.00 0:00:40.00              | 0:00:50:00 0:01:00:00 0:01:10: | 00 0.01.20.00 0.01.30.00 | 0:01:40.00 0:01:50.00 |
| Video 🖻 Drag media to the                                                                                                    |                                               |                                |                          |                       |
| Audio/Music                                                                                                    |                                               |                                |                          |                       |
| Title Overlay                                                                                                    |                                               |                                |                          |                       |
| Ready                                                                                                    |                                               |                                |                          | >                     |

Drag the elements you wish to use in your project onto the Timeline across the bottom of the page. Notice that there's a place for Video, Audio/Music, and Title Overlay.

Next, you can edit your movie by adding effects and titles.

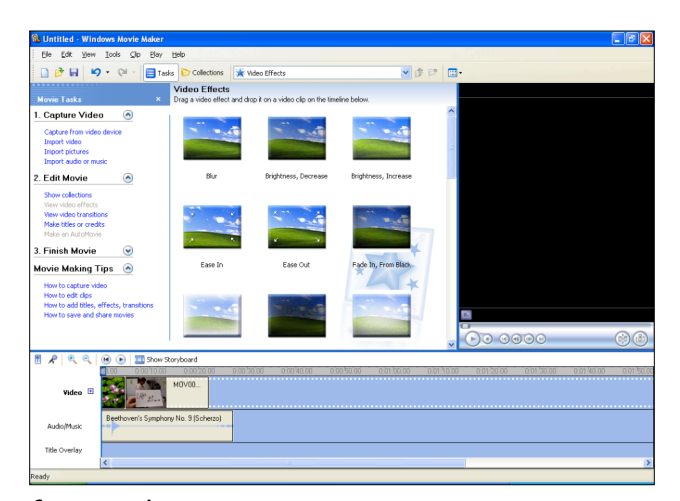

Click the Play button below the

preview window to see the effect of your changes.

When you're done with your project, you can save two ways: save the project so you can edit it later and save the movie so you can share it with friends.

To save the project: Pull down the File menu and select Save. Give the movie a name, save it in My Videos and OK.

To save the movie: Pull down the File menu and select Save Movie File. Follow the directions on the screen and use the Next button to continue.

You can edit your movie by trimming off the beginning and ending of the clip by dragging the end point of the clip.

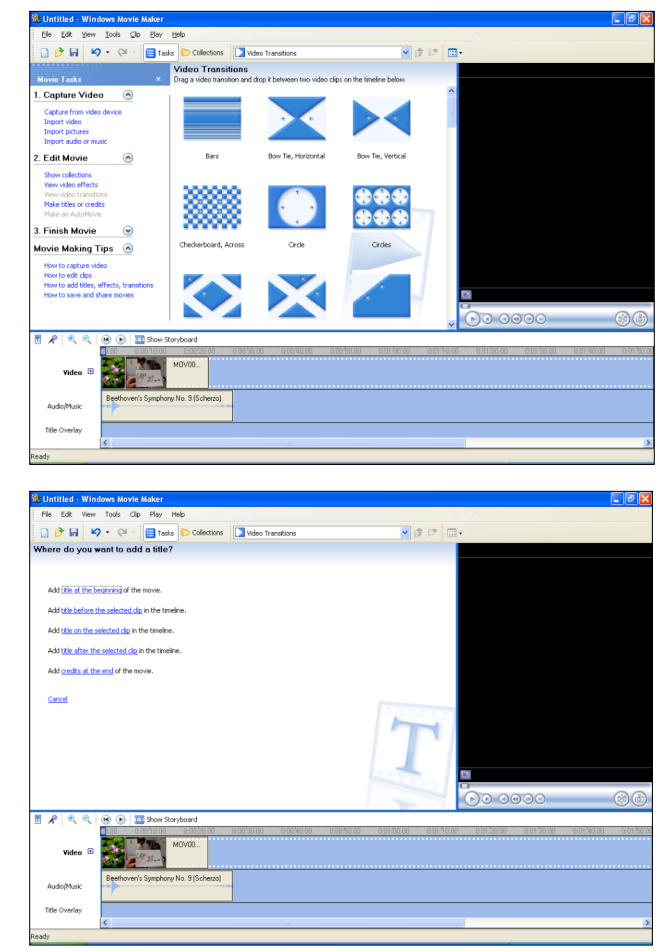